BRILDOR.COM

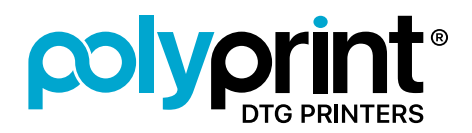

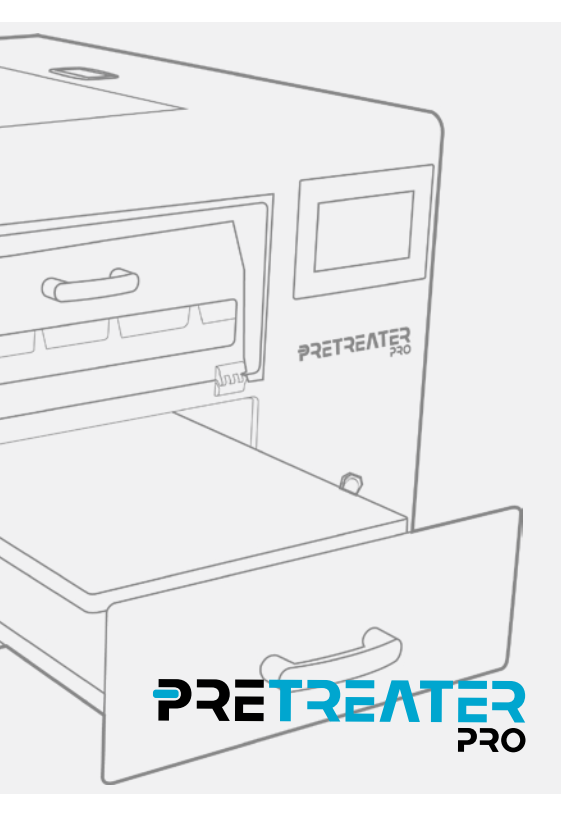

WWW.POLYPRINTDTG.COM

# TABLA DE **CONTENIDOS**

| Antes de empezar                    | p.01 |
|-------------------------------------|------|
| Desembalaje                         | p.01 |
| Artículos incluidos en la caja      | p.03 |
| Prepara la PRETREATER PRO           | p.04 |
| Instalación de líquidos             | p.05 |
| Procedimiento de llenado de tanques | p.07 |
| Reemplazo del tanque                | p.09 |
| Encendido por primera vez           | p.11 |
| Carga inicial                       | p.13 |
| Comprobación de las boquillas       | p.15 |

BRILDOR.COM

## ANTES DE EMPEZAR

En caso de no comprar un soporte oficial de Polyprint, prepara una superficie plana v estable con dimensiones de al menos 670 x 790 mm. La superficie debe ser capaz de soportar más de 130 Kg.

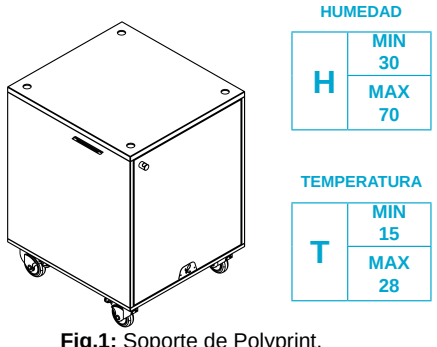

Fig.1: Soporte de Polyprint.

#### Nota:

Evita los lugares sujetos a cambios bruscos de temperatura y humedad. Además, mantén la máguina alejada de la luz solar directa y de las fuentes de calor. Las condiciones ideales de funcionamiento son una temperatura de 22°C-26°C y una humedad del 55%.

### DESEMPAQUETADO

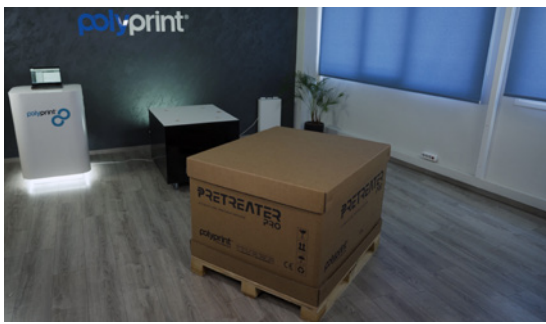

Fig.2: Desempaquetado.

### PASO 1

Primero retira la tapa superior de la caja de cartón.

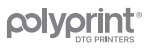

Luego retira las láminas protectoras de espuma de poliestireno.

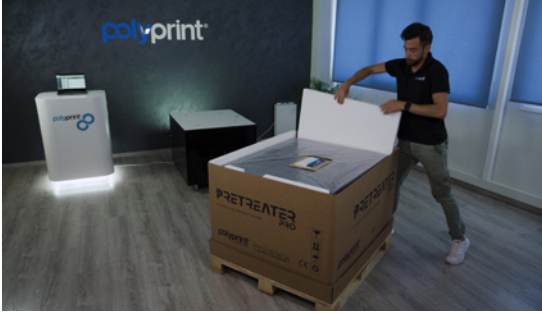

Fig.3: Desempaquetado.

#### PASO 3

#### Continua retirando la tapa de cartón lateral.

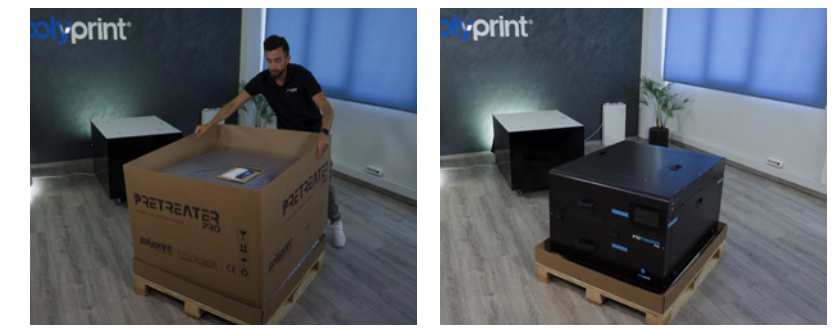

Fig.4: Desempaquetado.

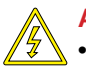

#### Advertencia:

El producto pesa **104Kg** y require al menos 4 **personas para levantarlo**. Traslada siempre la máquina desde abajo. Nunca la levantes utilizando el **asa del cajón**, ni la **cubierta de acceso a la boquilla**.

#### **Atención**:

- Coloca este producto en una superficie plana y estable. La superficie, si no es un soporte de Polyprint, debe ser de al menos 670 x 790 mm y capaz de soportar más de 130 Kg.
- Este producto no funcionará correctamente si está inclinado o en ángulo.
- La máquina sólo debe ser usada en interiores. No instales o almacenes la PreTreater Pro, donde esté expuesta a condiciones climáticas.
- Evita los lugares sujetos a golpes y vibraciones.
- Antes de mover la máquina a otra posición, asegúrate de que las tapas de los tanques estén selladas y que el líquido no pueda derramarse. No inclines la máquina mientras los tanques de líquido estén llenos o dentro de la máquina.

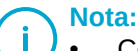

- Coloca este producto cerca de una toma de corriente, donde el enchufe se pueda desenchufar fácilmente.
- Deja espacio en el lado derecho de la máquina, para tener suficiente acceso al compartimento del tanque.

# **ARTÍCULOS INCLUIDOS EN LA CAJA**

- Pretreater Pro® Máquina de
- pretratamiento directa a prenda
- Cinco (5) Boquillas
- Cuatro (4) Tanques Vacíos
- Cuatro (4) Juntas de Goma
- Cuatro (4) Portaboquillas Azules
- Un (1) Limpiador Ultrasónico
- Un (1) Cable de Alimentación
- Una (1) Guía de Instalación Rápida
- Una (1) Guía Rápida de Usuario
- Una (1) Llave USB Polyprint
- Un (1) Folleto de Registro

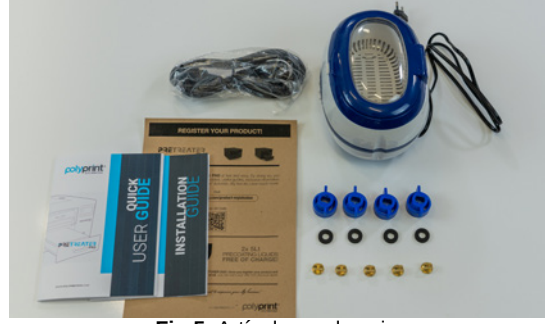

Fig.5: Artículos en la caja.

### PREPARA LA PRETREATER PRO

- 1. Abre la tapa de acceso a las boquillas.
- 2. Retira con un cúter la brida que asegura el Carro de las Boquillas.
- 3. Retira los precintos de seguridad azules de las cubiertas de la PreTreater Pro.
- 4. Abre el cajón y comprueba que la tabla está bien colocada.

La altura de la máquina en la parte delantera debe ser de **660 mm** y en la parte trasera de **643 mm**. Si no es así, ajusta las patas en consecuencia.

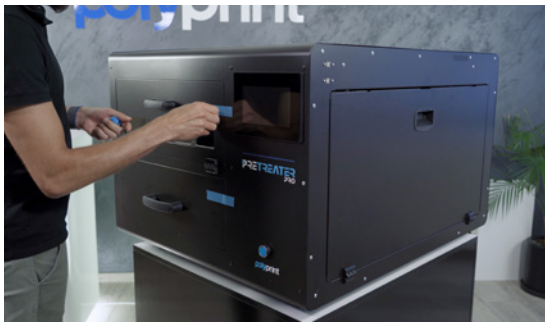

Fig.6: Retirando los precintos de seguridad.

# INSTALACIÓN DEL LÍQUIDO

#### PASO 1

Abre la tapa de acceso a los tanques **para acceder al** Compartimento de Almacenamiento de los Tanques.

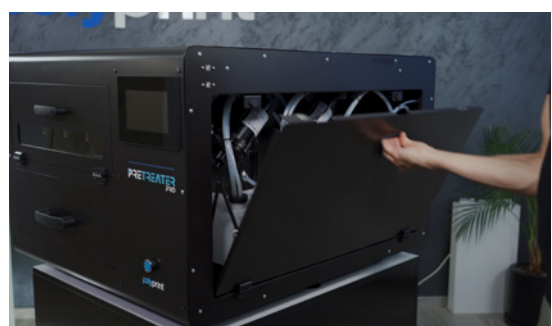

Fig.7: Compartimento de Almacenamiento de los Tanques.

#### PASO 2

Hay **4 tanques vacíos** en las bandejas **L1, L2, CL y MT**. Puedes llenar los tanques vacíos o directamente usar un nuevo tanque de pretratamiento en su lugar.

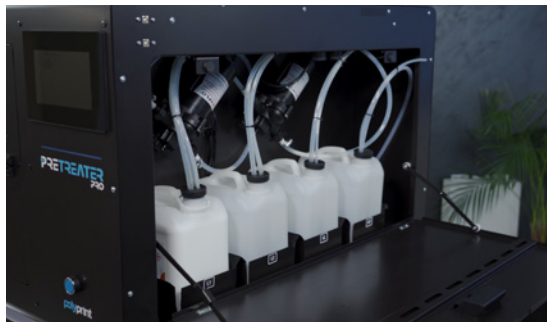

Fig.8: Compartimento de Almacenamiento de los Tanques.

Los tanques que necesitas rellenar/reemplazar los encuentras más abajo en azul.

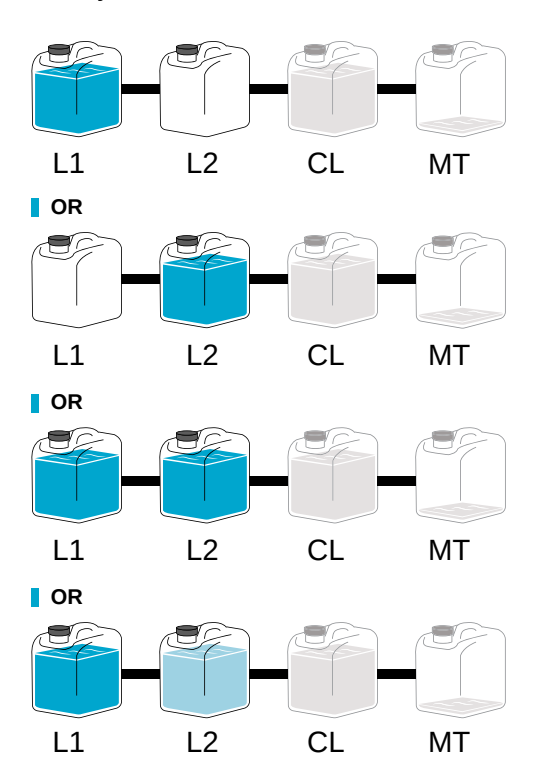

**Opción 1: Usar 1 líquido de** pretratamiento (L1 o L2) y agua destilada en el tanque (CL).

**Opción 2:** Usar 2 líquidos de pretratamiento del mismo tipo (L1 + L2) para duplicar su capacidad y agua destilada en el tanque (CL).

**Opción 3: Usar 2 diferentes** líquidos de pretratamiento (L1 / L2) y agua destilada en el tanque (CL).

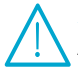

#### Atención:

Agita bien los nuevos tanques/botellas con el pretratamiento, antes de colocarlos dentro de la máquina.

#### PASO 4

- Llena/reemplaza el tanque L1 o/y L2 con el líquido de pretratamiento que vas a utilizar.
- En caso de utilizar 2 líquidos de pretratamiento, llena/sustituye ambos tanques L1 y L2 con el líquido de pretratamiento correspondiente.
- Llena el tanque CL con agua destilada.

### PROCEDIMIENTO DE LLENADO DEL TANQUE

#### PASO 1

Extrae el tanque de la bandeja.

#### PASO 2

Abre la tapa del Tanque.

#### Nota:

 Puedes usar la Tapa de Acceso a los Tanques como espacio de trabajo extra.

#### PASO 3

Extrae los tubos del Tanque.

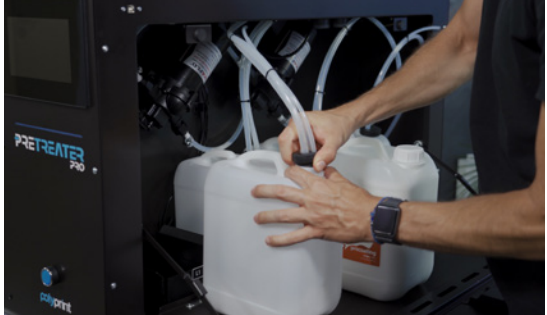

Fig.9: Quitando los tubos del tanque.

#### PASO 4

Agita bien las **botellas de pretratamiento**, antes de llenar los tanques.

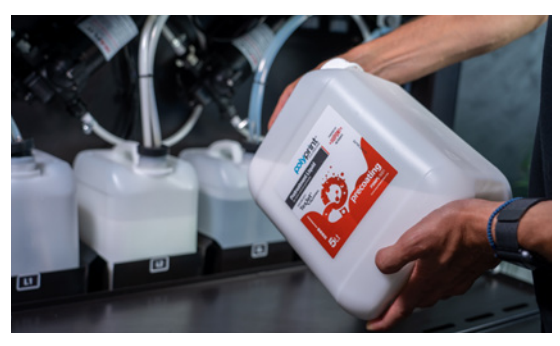

Fig.10: Agitando las botellas de pretratamiento.

Llena el tanque con el líquido de pretratamiento. Asegúrate que se trata del mismo tipo de líquido de pretratamiento.

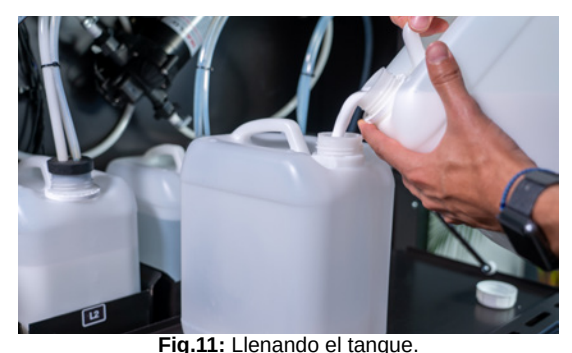

rig.11. Lienanuo

#### PASO 6

Coloca los tubos dentro del tanque y cierra el tapón. Asegúrate de que estén en su lugar y sellados correctamente.

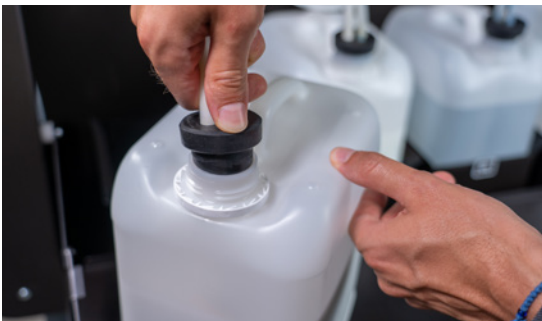

Fig.12: Sellando el tanque.

#### PASO 7

**Vuelve a poner el tanque** en la bandeja.

#### PASO 8

#### Cierra la Tapa de Acceso a los Tanques.

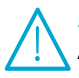

#### Atención:

Antes de cerrar la **Tapa de Acceso a los Tanques**, asegúrate de que todos los tubos están dentro de los tanques y que los tapones están en su lugar y debidamente sellados.

### **CAMBIO DE TANQUE**

#### PASO 1

Extrae el **Tanque** de la **bandeja**.

### PASO 2

Abre la tapa del Tanque.

#### Nota:

Puedes usar la **Tapa de Acceso al Tanque** como espacio de trabajo extra.

#### PASO 3

Extrae los tubos del Tanque.

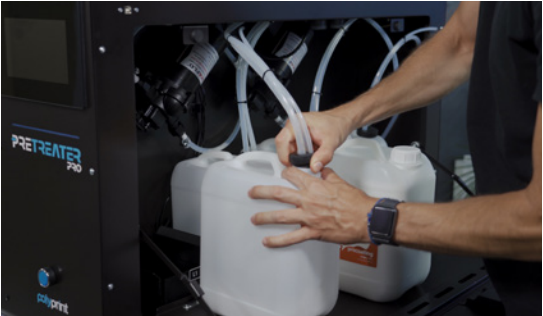

Fig.13: Retirando los tubos del tanque.

### PASO 4

Agita bien las **botellas de pretratamiento**, antes de llenar los tanques.

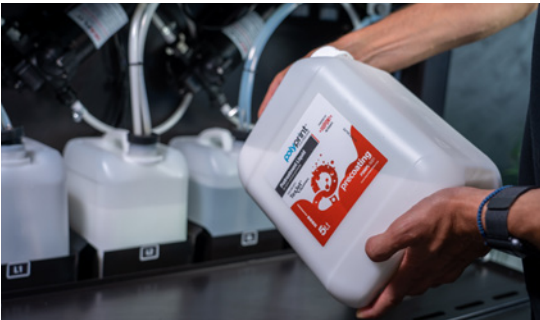

Fig.14: Agitando las botellas de pretratamiento.

Coloca los **tubos** dentro del nuevo tanque y cierra el tapón. Asegúrate de que están en su lugar y **sellados** correctamente.

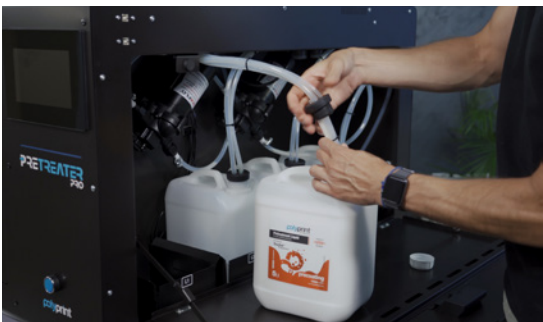

Fig.15: Sellando el tanque.

#### PASO 6

Pon el **nuevo tanque** dentro de la bandeja.

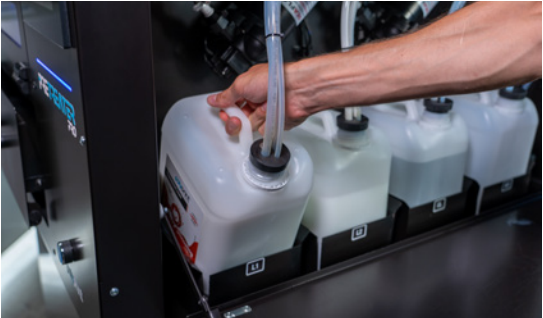

Fig.16: Colocando el tanque dentro de la bandeja.

#### PASO 7

Cierra la Tapa de Acceso a los Tanques.

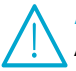

#### Atención:

Antes de cerrar la **Tapa de Acceso a los Tanques**, asegúrete de que todos los tubos están dentro de los tanques y que las tapas están en su lugar y debidamente selladas.

### **ENCENDIDO POR PRIMERA VEZ**

#### PASO 1

Enchufa el cable de alimentación. Asegúrate de que el voltaje de la fuente es el mismo que el voltaje nominal, que figura en la placa con el número de serie. **Enciende** la máquina desde el interruptor **principal**, el cual se encuentra en la parte trasera de la PreTreater Pro.

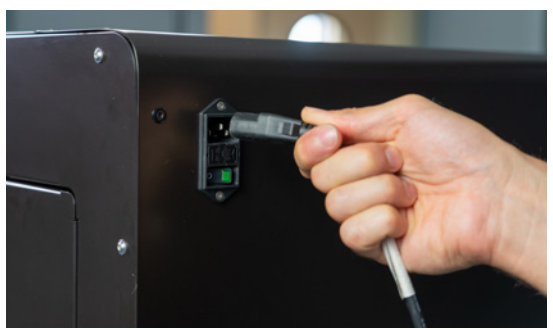

Fig.17: Enchufe el núcleo de energía.

#### PASO 2

Coloca dentro de la **Cámara del Carro de las Boquillas** los conjuntos de boquillas, siguiendo los pasos siguientes:

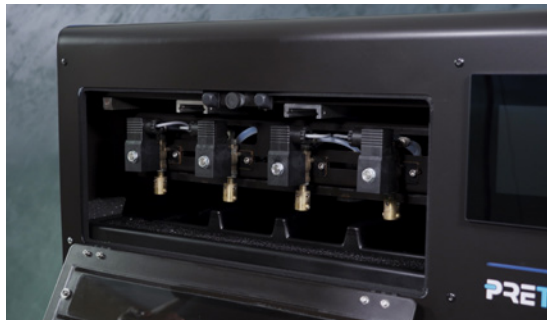

Fig.18: Cámara del Carro de las Boquillas.

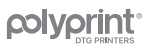

#### PASOS DE MONTAJE DE LA BOQUILLA

- 1. Abre la Tapa de Acceso a las Boquillas.
- 2. Inserta la boquilla dentro del portaboquillas de color azul.
- 3. Coloca la junta de goma negra dentro del portaboquillas azul y empújala para ajustarla.

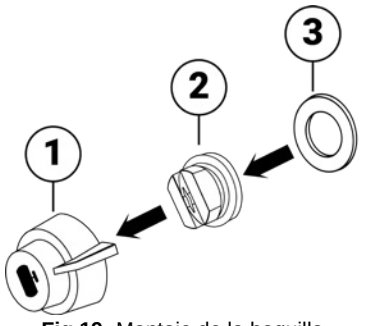

Fig.19: Montaje de la boquilla.

#### PASO 3

Conecta el **conjunto de la boquilla** al carro y gíralo **90 grados** en sentido contrario a las agujas del reloj para fijarlo en su posición.

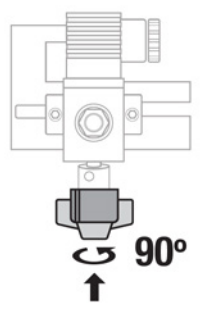

Fig.20: Instalación de la boquilla.

# **CARGA DEL LÍQUIDO INICIAL**

#### PASO 1

Para iniciar la máquina, toca la pantalla.

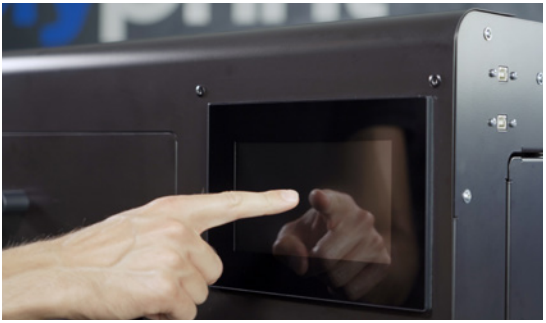

Fig.21: Pulsa la pantalla.

#### PASO 2

Sigue el enlace para registrar el producto y accede a la Base de Conocimientos de Polyprint.

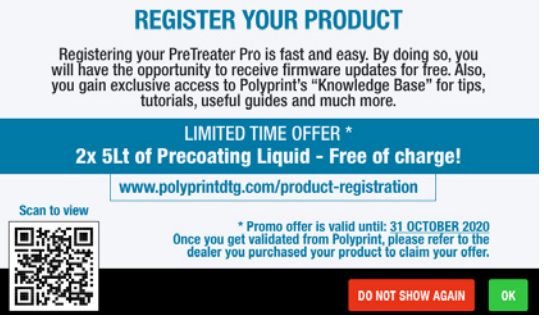

Fig.22: Registro del producto.

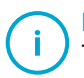

#### Nota:

También puedes acceder a la página de registro escaneando el código **QR** que encuentras en el folleto de registro.

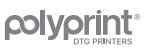

Comprueba que los tanques **CL**, **L1** y/o **L2** están llenos y que las cuatro (4) boquillas están correctamente colocadas en su posición.

- 1. Pulsa Confirmar para continuar con la carga del líquido.
- 2. En caso que hayas instalado el líquido de pretratamiento en el **tanque** L1 o L2, selecciona el que hayas llenado.
- 3. En caso que hayas instalado el líquido de pretratamiento en ambos **tanques L1, L2**, selecciona el que deseas utilizar primero.

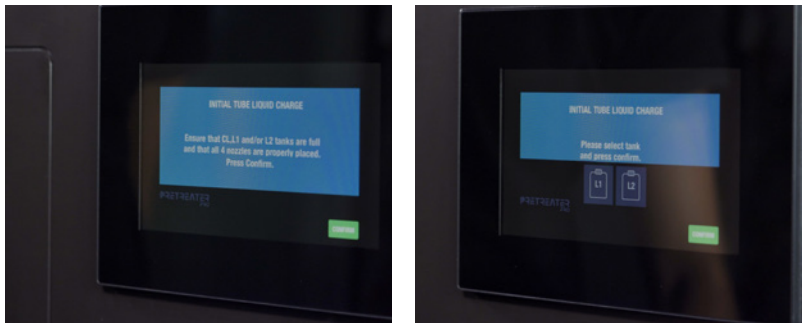

Fig.23: Comprueba que los tanques CL, L1 y/o L2 están llenos.

#### PASO 4

Pulsa Confirmar.

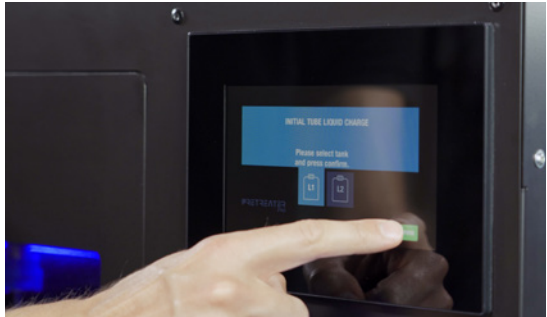

Fig.24: Pulsando confirmar.

#### PASO 5

Después de unos segundos, la carga del líquido inicial terminará.

La máquina ya está llena de líquido y lista para utilizar.

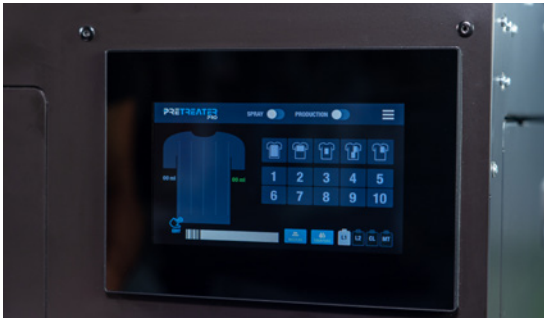

Fig.25: Pantalla de inicio.

Atención:

Si no hay flujo de líquido, entonces comprueba que todos los tubos están dentro de los tanques y que los tapones están en su lugar y correctamente sellados.

#### Nota:

Si recibes algún mensaje de error, para más información, revisa la parte superior: Solución de problemas> Problemas generales en el Manual de Uso que encontrarás en la llave USB Polyprint.

# **COMPROBACIÓN DE LA BOQUILLAS**

Deberías realizar una comprobación de las boquillas para ver si las cuatro boquillas disparan correctamente.

### PASO 1

Para realizar la comprobación de las boquillas, comienza desde la pantalla de inicio.

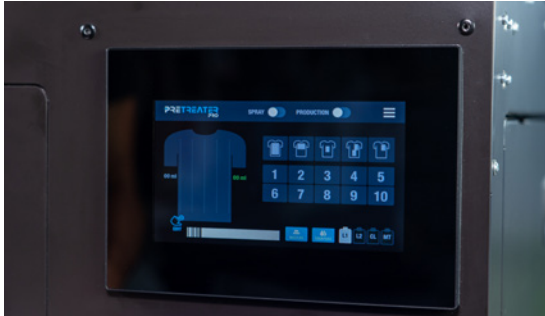

Fig.26: Pantalla de inicio.

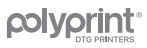

#### Presiona el botón de la **boquilla**.

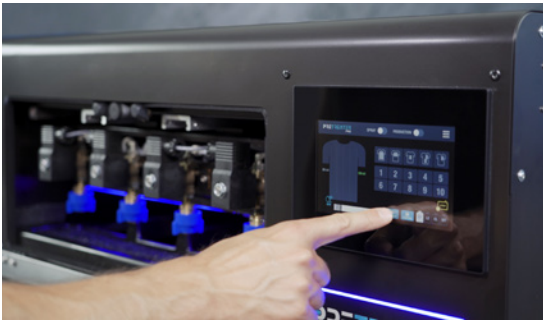

Fig.27: Presionando el botón de la boquilla.

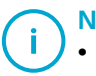

#### Nota:

También puedes abrir la **Tapa de Acceso a las Boquillas** para tener una mejor vista.

#### PASO 3

Pulsa sobre todas las boquillas, una por una, (o sólo las boquillas que quieras comprobar).

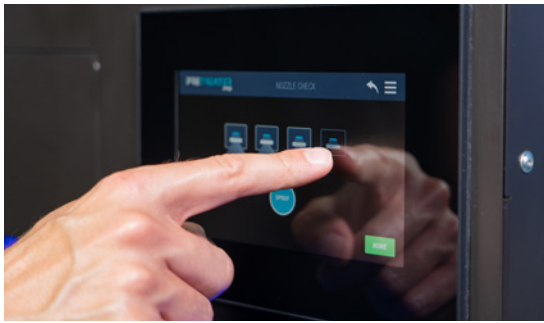

Fig.28: Activando todas las boquillas.

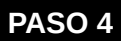

#### Presiona el botón de pulverización (Spray).

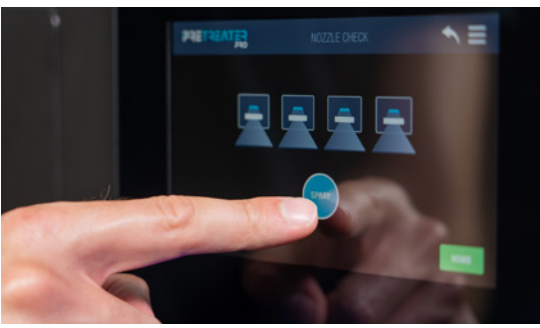

#### PASO 5

Fig.29: Presionando el botón Spray.

Cada boquilla debe disparar en un ángulo de 80°.

#### PASO 6

Sal de la pantalla de comprobación de las boquillas pulsando la **flecha de atrás**, para volver a la pantalla de **inicio**.

### i Nota:

Si las boquillas no disparan correctamente, para más información, consulte el tema: Solución de problemas> Problemas de pulverización en el manual de instrucciones que encontrarás en la llave USB Polyprint.

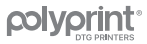

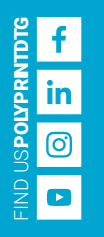

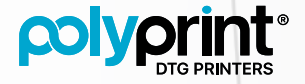

POLYPRINT S. A. MONASTIRIOU 301, 54628, THESSALONIKI, GREECE TEL. +30 (2310) 545087, 949366, 246418 EMAIL: INFO@POLYPRINTDTG.COM WEBSITE: WWW.POLYPRINTDTG.COM

TECHNICAL SUPPORT TEL. +30 (2310) 246418 EMAIL: SUPPORT@POLYPRINTDTG.COM